การใช้งาน Sentinel HASP อย่างง่าย โดยการใช้ HASP Basic (รายละเอียดเพิ่มเติม CD: \Windows\Installed\Docs\Manuals & Tutorials) สำหรับทดสอบว่า โปรแกรมที่เราเขียนสามารถใช้งานร่วมกับฮาร์ดล็อก Sentinel HASP ได้หรือไม่

 เข้าไป Download โปรแกรมสำหรับการป้องกันลิขสิทธิ์ซอฟต์แวร์ ได้ที่ <u>http://sentinelcustomer.safenet-</u> inc.com/sentineldownloads/?s=&c=Software+Developer&p=Sentinel+HASP&o=Windows&t=Development+%26+

<u>Production+Tools&l=English</u> จากนั้นเลือก Sentinel HASP v.5.12 - Business Studio Server & Vendor Suite (Envelope, BS Client, ToolBox, Master Hasp Wizard)

\_ 0 %

| invelope, b5 chem, | 1001D0x, Waster Hasp Wizard) |  |
|--------------------|------------------------------|--|
|                    |                              |  |

| Fastured Deumlande                                                               |                                                             |                                                      |                                 | Doonto                             | rounnour coppert |
|----------------------------------------------------------------------------------|-------------------------------------------------------------|------------------------------------------------------|---------------------------------|------------------------------------|------------------|
| Sentinel Protection Installer for<br>& SHK<br>Windows, 8 MB, Version 7.6.6, Rele | Sentinel SuperPro, UltraPro, SentinelPro<br>ased 2013-01-23 | Sentinel HASP/LDK Winde<br>Windows , 13.2 MB, Versio | ows GUI Run-<br>n 6.56, Release | time Installer<br>ed 2013-03-20    |                  |
| Sentinel System Driver Installer<br>Windows , 1.83 MB, Version 7.5.8, F          | 7.5.8<br>eleased 2013-01-23                                 | Sentinel HASP/LDK - Con<br>Windows , 12.9 MB, Versio | nmand Line R<br>n 6.56, Release | un-time Installer<br>ed 2013-03-20 |                  |
| User Category                                                                    | Product                                                     | Operating System                                     |                                 | Туре                               |                  |
| Language                                                                         | Keyword                                                     | windows                                              | ·                               | Development 8                      | Prod •           |
| English -                                                                        | 50                                                          | Search Reset                                         |                                 |                                    |                  |
| DESCRIPTION                                                                      | PRODUCT                                                     | OPERATING SYSTEM                                     | SIZE                            | VERSION                            | RELEASED         |

2. หลังจากนั้น ติดตั้ง โปรแกรม ให้เลือก Sentinel HASP Vendor Suite

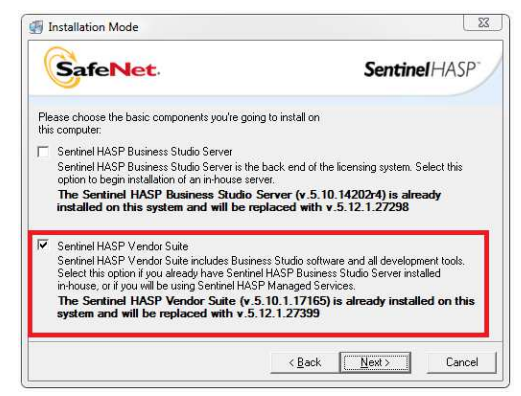

3. หลังจากติดตั้ง โปรแกรมเสร็จ เริ่มใช้งาน โปรแกรม เปิด Vendor Suite เลือก Envelope

| afeNet                                                      | <b>Sentinel</b> HAS |
|-------------------------------------------------------------|---------------------|
|                                                             |                     |
| Envelope                                                    | Sentinel HASP Flash |
| apply an ong protection in accounts                         | View                |
| Business Studio                                             |                     |
| Manage products, licenses and Sentinel HASP protection keys |                     |
| ToolBox                                                     |                     |
| Explore the Sentinel HASP API and generate source code      |                     |
| Additional Tools                                            |                     |
| Sentinel HASP samples and utilities                         |                     |
|                                                             |                     |
| Documentation                                               |                     |

4. จากนั้นเลือก Work Offline

| Sa        | feNet                  | Sentinel HASP <sup>*</sup> |
|-----------|------------------------|----------------------------|
| User Name | HASP                   |                            |
|           | Evaluation default pas | sword: HASP                |
|           | 100                    |                            |

5. หลังจาก Sentinel HASP Envelope จากนั้นเลือก Add Program เป็นโปรแกรมที่เราพัฒนาขึ้น (โปรแกรมที่ผ่านการล็อก แล้ว จะไม่สามารถใช้ได้)

| Sentinel HA                               | SP Envelope 5.11*<br>Actions Database                  | е неір<br>Га<br>Program | IS               |              |                 |
|-------------------------------------------|--------------------------------------------------------|-------------------------|------------------|--------------|-----------------|
| Prog                                      | grams                                                  | Name                    | Input            | Output       | Add Programs    |
| ے اور اور اور اور اور اور اور اور اور اور | ult Protectio<br>Java<br>Windows<br>.NET<br>• Messages | Drop your u             | nprotected appl  | ication here | Remove Programs |
| Index                                     | Date & Time                                            | Log Message             |                  |              |                 |
| <b>2</b> 0001 :                           | 2013-05-10 10:25:5                                     | 0 Sentinel HASP         | Envelope started | successfully |                 |
|                                           |                                                        |                         |                  |              | 👌 Offline       |

6. ทำการเลือกโปรแกรมหรือไฟล์ที่เราต้องการป้องกัน (ประเภทไฟล์ที่รองรับ \*.EXE, \*.DLL และ \*.JAR)

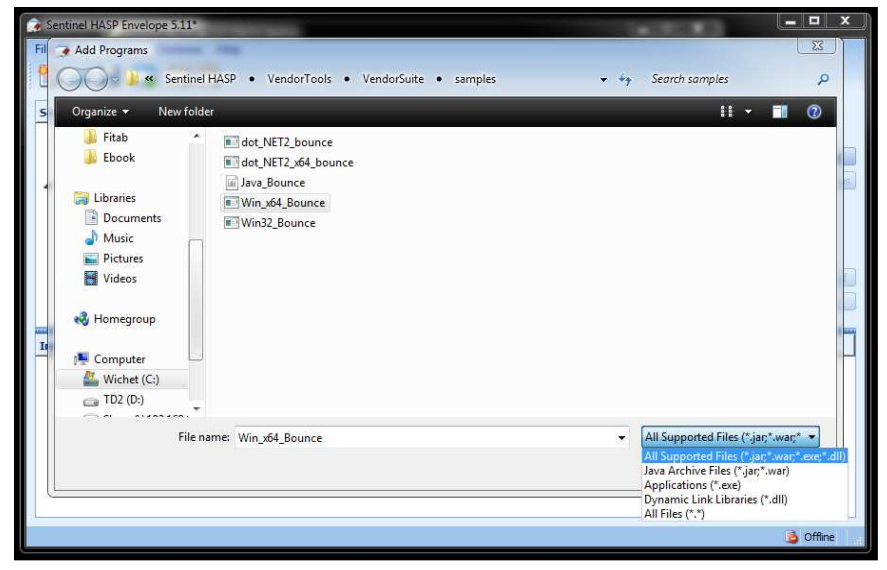

7. หลังจากเลือกไฟล์ที่ต้องการป้องกันเรียบร้อยแล้ว กด Protect Selected

| Sentinel HASP Envelope 5.1                                             | 1*<br>are Help                               |                     | 14 (C.K.)                                                        | <u> </u>         |
|------------------------------------------------------------------------|----------------------------------------------|---------------------|------------------------------------------------------------------|------------------|
|                                                                        |                                              |                     |                                                                  |                  |
| Sentinel Envelope Project                                              | Programs                                     |                     |                                                                  |                  |
| Win_x64_Bou                                                            | Name                                         | Input               | Output                                                           | Add Programs     |
| Sentinel Batch C  Sentinel Batch C  Default Protectio  Java            | ₩in_x6                                       | C:\Program File     | C: Users  Administrator/Documents  SafeVet Sentine  HASP 5.12 Ve | Remove Programs  |
| .NET                                                                   |                                              |                     |                                                                  | Protect Selected |
| 🍫 User Messages                                                        |                                              |                     |                                                                  | Protect All      |
| Index Date & Time                                                      | Log Message                                  |                     |                                                                  |                  |
| <ul> <li>0001 2013-05-10 10:2</li> <li>0002 2013-05-10 10:2</li> </ul> | 5:50 Sentinel HASP Er<br>3:03 Win_x64_Bounce | nvelope started suc | cesfully<br>ows Envelope Engine                                  |                  |
|                                                                        |                                              |                     |                                                                  | 👌 Offline        |

 เมื่อทำการกด Protect หลังจากนั้นจะปรากฏหน้าต่างตามภาพด้านล่าง แสดงว่าซอฟต์แวร์หรือโปรแกรมของเรา พัฒนาขึ้น สามารถใช้งานร่วมกับฮาร์ดล็อก Sentinel HASP ได้

| Sentinel HASP Envelope 5.11*                                                                                                    | and the second second se | _ <b>_</b> ×                    |
|----------------------------------------------------------------------------------------------------|----------------------------------------------------------------------------------------------------|---------------------------------|
| File Edit Actions Database                                                                                                    | Help                                                                                                    | 2                               |
| 4 Programs                                                                                                    | Pr Name                                                                                                    | 1                               |
| Win_x64_Bou<br>Sentinel Batch C<br>Default Protectio<br>Java                                                                                                    | Nat Win_x64_Bounce                                                                                                    | P 5.12\Ve Remove Programs       |
| Windows<br>.NET<br>User Messages                                                                                                    |                                                                                                    | Protect Selected<br>Protect All |
| Index         Date & Ime           Ø 0001         2013-05-10         10:25:50           Ø 0002         2013-05-10         10:29:03           Ø 0003         2013-05-10         10:29:48 | Log<br>Sen<br>Wir<br>Win                                                                                                    | VendorSuite\samples\Win         |
| 0004 2013-05-10 10:29:48                                                                                                    | Protection completed without errors Start protected program Close                                                                                                    | 3. 12 (vendor ioois (vendor     |
|                                                                                                    |                                                                                                    | 👌 Offine                        |

 จากนั้นทำการทดสอบการใช้งาน จากภาพ แสดงว่าหากจะใช้งานโปรแกรมของเราต้องทำการเสียบฮาร์ดลีอก Sentinel HASP เข้ากับเครื่องคอมพิวเตอร์ (ในกรณีนี้ แสดงว่าโปรแกรมที่เราพัฒนาขึ้นมา สามารถใช้งานกับฮาร์ดลีอก Sentinel HASP ได้ สามารถสั่งซื้อชุด SK ไปใช้งานได้เลย)

| ame<br>Ø Win_x | 64_Bounce                       |
|----------------|---------------------------------|
|                |                                 |
|                | Sentinel HASP Protection System |
|                | Sentinel key not found (H0007)  |
|                | ОК                              |
|                |                                 |